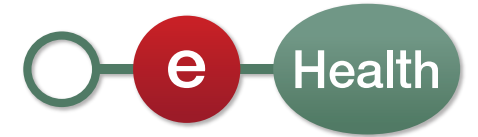

# Manuel d'utilisation Procédure de création de certificats eHealth

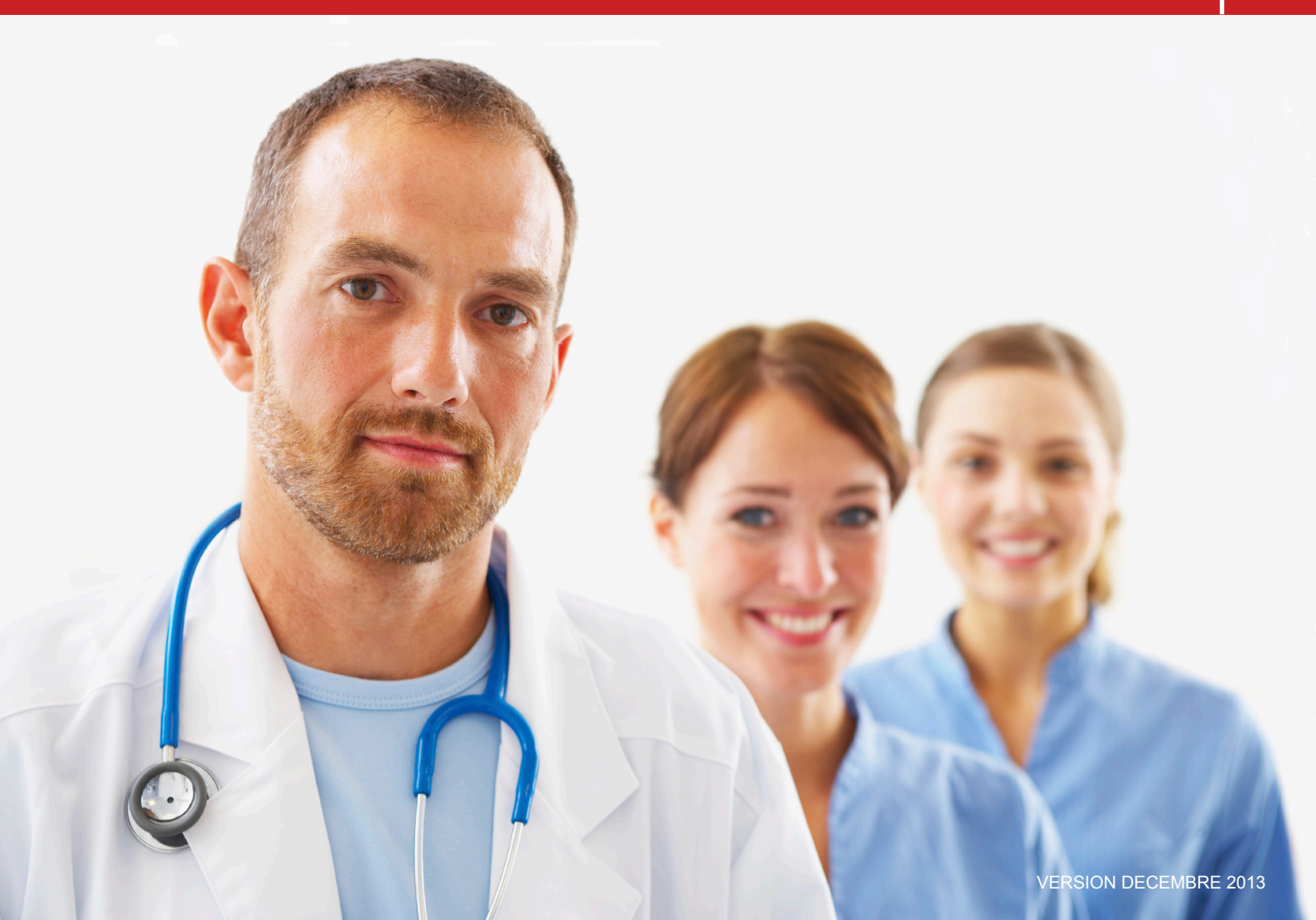

# Contenu

| 1. Introduction                                                           | 3          |
|---------------------------------------------------------------------------|------------|
| 1.1 But du service                                                        |            |
| 1.2 Exigences operationnelles                                             | ۍئ<br>م    |
| 1.5 EXIVENCES LEGITITIQUES                                                | ن<br>م     |
|                                                                           |            |
| 2. Procédure de demande de certificat                                     | 5          |
| 2.1 Introduction de la demande d'un certificat                            | 5          |
| 2.1.1 Menu principal                                                      | 6          |
| 2.1.2 Conditions d'utilisation des certificats eHealth                    | 1<br>      |
| 2.1.3 INSEREZ VOLTE CARLE EID                                             | <i>ا</i> د |
| 2.1.4 GIUSISSEZ VOILE LYPE DE CETUIICAL                                   | CC         |
| 2.1.5 Autrentification                                                    | <br>פ      |
| 2.1.0 Ectan des données de voire organisation                             | <br>11     |
| 2 1 8 Données de contact                                                  |            |
| 2.1.9 Apercu de la demande                                                |            |
| 2.1.10 Signez en utilisant votre logiciel elD                             | 13         |
| 2.1.11 Fournissez votre mot de passe                                      | 14         |
| 2.1.12 Aperçu de l'achèvement                                             | 14         |
| 2.2 Validation de la demande par eHealth                                  | 16         |
| 2.2.1 Génération du certificat d'authentification eHealth par eHealth     | 16         |
| 2.3 Finalisation de la demande et enregistrement du certificat            | 16         |
| 2.3.1 Sélectionner le fichier keystore                                    | 17         |
| 2.3.2 Finalisation de l'enregistrement et création de la clé d'encryptage | 18         |
| 3. Modifiez le mot de passe de votre keystore                             | 19         |
| 4. Renouvellement d'un certificat                                         | 21         |
| 4.1 Renouvelez votre certificat eHealth                                   | 21         |
| 4.2 Complétez votre demande de renouvellement                             | 22         |
| 4.3 Activez votre ETK de renouvellement                                   | 22         |
| 5. Sécurité                                                               | 24         |
| 6. Aide                                                                   | 24         |
| 7. Annexe                                                                 |            |
| 7.1 Comprendre le « Distinguished Name » (DN) de votre certificat         | 25         |
| 7.1.1 Nom du pays                                                         | 25         |
| 7.1.2 Nom de l'organisation                                               | 25         |
| 7.1.3 Nom d'unité organisationnelle                                       | 25         |
| 7.1.4 Nom d'unité organisationnelle                                       | 26         |
| 7.1.5 Nom d'unité organisationnelle                                       | 26         |
| 7.1.6 Nom d'unité organisationnelle                                       | 27         |
| 7.1.7 Nom commun                                                          | 27         |
| 7.1.8 Exemple                                                             |            |
| 7.2 Autorité de certification                                             |            |

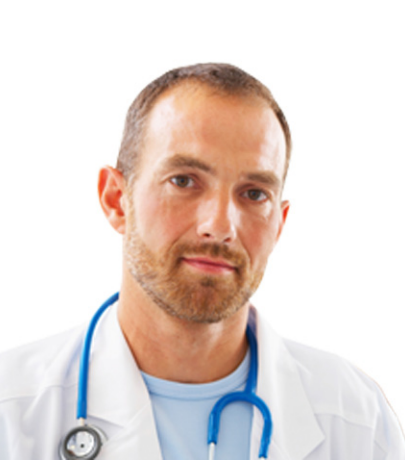

# 1. Introduction

# 1.1 But du service

Ce manuel d'utilisateur décrit la procédure afin d'obtenir un certificat eHealth et une clé d'encryption.

Le certificat d'authentification eHealth est utilisé pour chaque appel aux services web de la plate-forme eHealth. Il permet de s'authentifier en tant qu'acteur de soins de santé.

Lors de l'utilisation du service de base de cryptage, un certificat de cryptage est nécessaire afin de créer une double clé de chiffrement.

Vous pouvez lancer l'application « Certificate Manager » en cliquant sur :

• http://www.ehealth.fgov.be/JWS/ETEE/etee-requestor\_fr.jnlp

# 1.2 Exigences opérationnelles

Un certificat est assigné :

- Aux personnes physiques qui sont enregistrées dans la source authentique « Cadastre des professions de santé » ;
- Aux représentants autorisés pour le compte d'institutions enregistrées auprès du secteur de la santé belge.

# **1.3 Exigences techniques**

Afin d'introduire la demande, vous devez disposer :

- d'une carte d'identité belge valide;
- d'un lecteur eID;
- du middleware nécessaire afin d'utiliser l'elD (plus d'informations pour télécharger la dernière version du logiciel elD sur http://eid.belgium.be);
- de la version 1.6. de Java ou supérieure à 32 bits (plus d'informations pour télécharger la dernière version de Java sur http://www.java.com/fr/ download/).

# **1.4 Type de certificat**

Il existe deux types de certificats :

- Les certificats de test : utilisés par les IT et prestataires de soins afin de tester l'intégration des services de bases eHealth;
- Les certificats de production : utilisés par les prestataires de soins pour accéder aux services de bases eHealth.

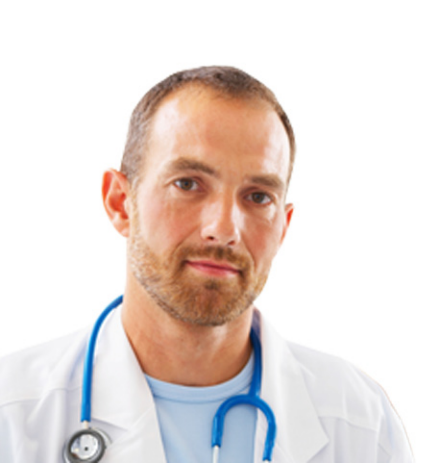

En fonction de l'utilisateur, l'environnement à utiliser peut différer (environnement de test et/ou environnement de production) :

|                                             | Certificats de test <sup>1</sup> | Certificats de production |
|---------------------------------------------|----------------------------------|---------------------------|
| Prestataires de soins de santé <sup>2</sup> | oui                              | oui                       |
| IT <sup>3</sup>                             | oui                              | non                       |

Ce manuel décrit la procédure de création des certificats de production.

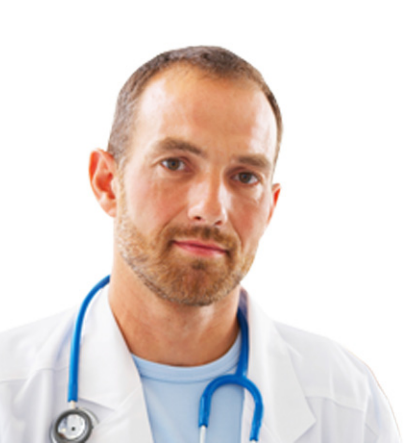

- <sup>1</sup>Le certificat de test permet de tester en tant que prestataires de soins des données fictives dans l'environnement d'acceptation.
- <sup>2</sup> Prestataires de soins professionnels, actifs dans le secteur belge des soins de santé.
- <sup>3</sup> Intégrateurs IT, fournisseurs de logiciels pour les applications à l'attention des prestataires de soins dans le secteur belge des soins de santé.

# 2. Procédure de demande de certificat

La procédure de demande d'un certificat eHealth comprend trois phases :

- 1. L'introduction de la demande d'un certificat eHealth ;
- 2. La validation de la demande par eHealth ;
- 3. La finalisation de la demande et l'enregistrement du certificat.

# 2.1 Introduction de la demande d'un certificat

Vous devez introduire la demande au moyen de l'application «Certificate Manager» disponible sur le portail eHealth.

Cliquez sur «Prestataire de soins». Sous «Services en ligne», cliquez sur «Gestion des certificats eHealth/eHealth Platform Belgium Certificate Manager» et ensuite «Accèder à Gestion des certificats eHealth».

| Prestataires de soins,<br>institutions et groupement de soins<br>Vous riètes pas annoncé - Sannoncer<br>Services en ligne<br>A veir Depontes<br>Oustré Tous<br>e TCT - Feed-back aux hópitaux sur leurs prestations de soins et sur leur coût<br>E tuthaConsult - Consultation des déclarations anticipées d'euthanasie<br>Gestion des certificats ellealth / ellealth Platform Belgium Certificate Manager MEX<br>Commande un certificat ellealth / ellealth Platform Belgium Certificate Manager MEX<br>Commande un certificat ellealth ou de renouveller un certificate ellealth.<br>Plus d'information sur Gestion des certificats etlealth                                                                                                    | ACCUEIL 🚯 MY EHEALTH                                                                                                    | _                                                                                                    | A PROPOS                                                   | CALENDRIER                             | LIENS F                                                                                                    | ORUM |
|----------------------------------------------------------------------------------------------------|----------------------------------------------------------------------------------------------------|----------------------------------------------------------------------------------------------------|------------------------------------------------------------|----------------------------------------|----------------------------------------------------------------------------------------------------|------|
| <ul> <li>Vous n'êtes pas annoncê - <u>S'innoncer</u></li> <li>Scruvices en ligne</li> <li></li></ul>                                                                                                    | Prestataires de soins<br>institutions et groupement de                                                                                                    | S,<br>soins                                                                                                    | -                                                          |                                        |                                                                                                    | 1:1  |
| Services en ligne  A veni Depondes  autité Tous Appiquer  e CTC - Feed-back aux hôpitaux sur leurs prestations de soins et sur leur coût  e CTC - Feed-back aux hôpitaux sur leurs prestations de soins et sur leur coût  E LuthaConsult - Consultation des déclarations anticipées d'euthanasie  Gestion des certificats eHealth / eHealth Platform Belgium Certificate Manager NEW  Cuapplication 'Gestion des certificats eHealth a pour objectif de permettre aux prestataires de soins de  commander un certificat eHealth ou de renouveller un certificat eHealth.  Plus d'information sur Gestion des certificats eHealth                                                                                                    | ) Vous n'êtes pas annoncé - <u>S'annoncer</u>                                                                                                    |                                                                                                    |                                                            |                                        |                                                                                                    |      |
| <ul> <li>A venir</li></ul>                                                                                                    | Services en ligne                                                                                                    |                                                                                                    |                                                            |                                        |                                                                                                    |      |
| Qualité       Tous       Appiquer         El eTCT - Feed-back aux hôpitaux sur leurs prestations de soins et sur leur coût       Image: Consultation des déclarations anticipées d'euthanasie       Image: Consultation des déclarations anticipées d'euthanasie       Image: Consultation des déclarations anticipées d'euthanasie       Image: Consultation des déclarations anticipées d'euthanasie       Image: Consultation des déclarations anticipées d'euthanasie       Image: Consultation des declarations anticipées d'euthanasie       Image: Consultation des declarations anticipées d'euthanasie       Image: Consultation des declarations anticipées d'euthanasie       Image: Consultation des declarations anticipées d'euthanasie       Image: Consultation des declarations anticipées d'euthanasie       Image: Consultation des declarations anticipées d'euthanasie       Image: Consultation des declarations anticipées d'euthanasie       Image: Consultation des declarations anticipées d'euthanasie       Image: Consultation des declarations anticipées d'euthanasie       Image: Consultation des declarations anticipées d'euthanasie       Image: Consultation declarations anticipées d'euthanasie       Image: Consultation declarations anticipées d'euthanasie       Image: Consultation declarations anticipées d'euthanasie       Image: Consultation declarations anticipées d'euthanasie       Image: Consultations anticipées d'euthanasie       Image: Consultations anticipées d'euthanasie       Image: Consultations anticipées d'euthanasie       Image: Consultations anticipées d'euthanasie       Image: Consultations anticipées d'euthanasie       Image: Consultations anticipées d'euthanasie       Image: Consultations anticipées d'euthanasie<                                                                                                    | A venir Disponibles                                                                                                    |                                                                                                    |                                                            |                                        |                                                                                                    |      |
| <ul> <li>eTCT - Feed-back aux hópitaux sur leurs prestations de soins et sur leur coût         <ul> <li>eTCT - Feed-back aux hópitaux sur leurs prestations de soins et sur leur coût             <li>eTCT - Feed-back aux hópitaux sur leurs prestations anticipées d'euthanasie             <li>eTCT - Feed-back aux hópitaux sur leurs prestations anticipées d'euthanasie             <li>eTCT - Feed-back aux hópitaux sur leurs prestations anticipées d'euthanasie             <li>eTCT - Feed-back aux hópitaux sur leurs prestations anticipées d'euthanasie             <li>eTCT - Feed-back aux hópitaux sur leurs prestations anticipées d'euthanasie             <li>eTCT - Feed-back aux hópitaux sur leurs prestations de soins de commander un certificat ellealth.         </li> </li></li></li></li></li></li></ul> </li> <li>Plus d'information sur Gestion des certificats ellealth         <ul> <li>eTCT - Feed-back aux feed to aux feed to aux feed</li></ul></li></ul> |                                                                                                    |                                                                                                    |                                                            |                                        |                                                                                                    |      |
| E EuthaConsult - Consultation des déclarations anticipées d'euthanasie G O Gestion des certificats eHealth / eHealth Platform Belgium Certificate Manager NEW G O L'application 'Gestion des certificats eHealth 'a pour objectif de permettre aux prestataires de soins de commander un certificat eHealth ou de renouveller un certificat eHealth. Plus d'information sur certificat eHealth 0                                                                                                    | Qualité Tous                                                                                                    | Applic                                                                                                    | quer                                                       |                                        |                                                                                                    |      |
| Gestion des certificats ellealth / ellealth Platform Belgium Certificate Manager NEW. Capilication 'Gestion des certificats ellealth' a pour objectif de permettre aux prestataires de soins de commander un certificat ellealth. Plus d'information sur Gestion des certificats ellealth.                                                                                                    | Qualité Tous                                                                                                    | <ul> <li>Applik</li> <li>ations de soins et s</li> </ul>                                                                     | quer<br>ur leur coû                                        | t                                      | 00                                                                                                    | *    |
| L'application 'Gestion des certificats eHealth' a pour objectif de permettre aux prestataires de soins de<br>commander un certificat eHealth ou de renouveller un certificat eHealth.                                                                                                    | Qualité Tous  Guestie Tous  Guestie Tous  Gu | Applie ations de soins et s nticipées d'euthane                                                                              | quer<br>ur leur coû<br>asie                                | t                                      | 0 0<br>0 0                                                                                                    | *    |
| Plus d'information sur Gestion des certificats eHealth                                                                                                    | Qualité         Tous           III         eTCT - Feed-back aux hôpitaux sur leurs prest           III         EuthaConsult - Consultation des déclarations a           III         Gestion des certificats eHealth / eHealth Platfor                                                                                                    | Applie<br>ations de soins et s<br>inticipées d'euthan<br>rm Belgium Certifie                                                 | uur<br>ur leur coûr<br>asie<br>cate Manag                  | t<br>er <mark>NEW</mark>               |                                                                                                    | *    |
|                                                                                                    | Dualité Tous  E CTC - Feed-back aux hôpitaux sur leurs prest E EuthaConsult - Consultation des déclarations a Gestion des certificats eHealth / eHealth Platfo L'application 'Gestion des certificats eHealth au de renouveller commander un certificat eHealth nu de renouveller                                                                                                    | Appli<br>ations de soins et s<br>nticipées d'euthan<br>rm Belgium Certifi<br>ur objectif de permett<br>ur certificat elealth | quer<br>ur leur coûi<br>asie<br>cate Manag<br>re aux prest | t<br>ver <u>NEW</u><br>ataires de soir | <ul> <li>Image: Construction of the second second seco</li></ul> | •    |

http://www.ehealth.fgov.be/JWS/ETEE/etee-requestor\_fr.jnlp

Après avoir cliqué sur le lien du portail, l'application Java est lancée. Vous devez alors indiquer que vous faites confiance au contenu de l'application. Cochez "Always trust content from this publisher" et cliquez sur "Run".

| Warning - Secu          | rity                                                                | ×                |
|-------------------------|---------------------------------------------------------------------|------------------|
| The applic<br>Do you wa | ation's digital signature has been v<br>ant to run the application? | verified.        |
| Name:                   | ETEE Requestor                                                      |                  |
| Publisher:              | Plate-forme eHealth - BE809394427                                   |                  |
| From:                   | http://www.ehealth.fgov.be                                          |                  |
| 🔽 Always t              | rust content from this publisher.                                   |                  |
|                         |                                                                     | Run Cancel       |
| The                     | digital signature has been validated by a trusted source.           | More Information |

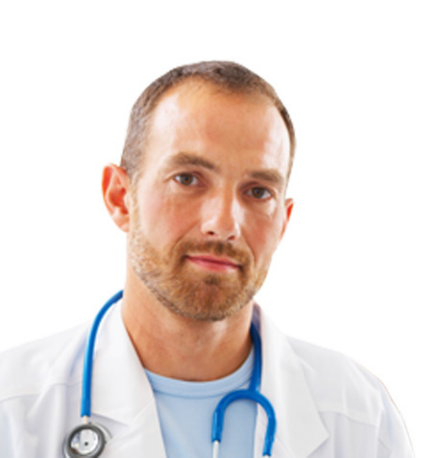

L'écran suivant vous rappelle les différentes exigences techniques, il faut disposer :

- De la version 1.6. de Java minimum ;
- D'un lecteur elD correctement installé.

Vous devez également tenir à portée de main les cartes et numéros suivants :

- Votre carte d'identité et le code PIN afférent ;
- Uniquement pour les organisations : le numéro INAMI, le numéro BCE (i.e. le numéro d'entreprise) ou le numéro EHP (eHealth Partner) qui correspond à votre institution (par exemple : à votre cabinet médical ou à votre pharmacie).

| Avant de commencer                                                                                                    |                                                                                                    |
|----------------------------------------------------------------------------------------------------|----------------------------------------------------------------------------------------------------|
| Veuillez lire les informations suivantes:                                                                                                    | - (Hall)                                                                                                    |
|                                                                                                    | Manuelut                                                                                                    |
|                                                                                                    | Langue                                                                                                    |
| Demande d'un certificat eHealth.                                                                                                    |                                                                                                    |
| Pour pouvoir exécuter votre demande de certificat, contrôlez que votr                                                                         | e ordinateur soit prêt:                                                                                          |
| JAVA runtime (JRE, version 1.6 ou plus récente) doit être installé sur                                                                        | votre ordinateur                                                                                                 |
| Votre lecteur eID doit être correctement installé incluant le logiciel eII                                                                    | ) (http://eid.belgium.be)                                                                                        |
| Et ayez à portée de main :                                                                                                    |                                                                                                    |
| <ul> <li>Votre carte eID avec code PIN pour authentification et signature électrication</li> </ul>                                            | tronique                                                                                                    |
| Numéro(s) d'entreprise de soins de santé                                                                                                    |                                                                                                    |
| Pharmaciens: Quand vous demandez un certificat au nom d'une ph                                                                                | armacie :                                                                                                    |
| numero INAMI de la pharmacie (8 premiers chiffres)                                                                                            |                                                                                                    |
| Pour une demande de cerciricat au nom o une organisación, vous ave     Choisissez des mots de passe différents pour le "certificat dorganisat | iz beson o une acresse e-mail generique et o une acresse e-mail personnelle<br>ion" et le "certificat personnel" |
| Les 2 étapes de la procédure devront être effectuées sur le même ord                                                                          | inateur.                                                                                                    |
|                                                                                                    |                                                                                                    |
|                                                                                                    |                                                                                                    |
|                                                                                                    |                                                                                                    |
|                                                                                                    |                                                                                                    |
|                                                                                                    |                                                                                                    |
|                                                                                                    |                                                                                                    |
|                                                                                                    |                                                                                                    |
|                                                                                                    |                                                                                                    |
|                                                                                                    |                                                                                                    |

Cliquez sur « Suivant ».

### 2.1.1 Menu principal

Le menu principal vous permet de sélectionner l'action à entreprendre.

Pour lancer la procédure d'enregistrement d'un nouveau certificat, cliquez sur le symbole à côté de "Demandez un nouveau certificat".

| eHealth Platform Belgium Certificate Manager - version 1.3.8        |                                     |
|---------------------------------------------------------------------|-------------------------------------|
| enu principal.                                                      |                                     |
| ites votre choix:                                                   | - O Health                          |
|                                                                     |                                     |
|                                                                     |                                     |
|                                                                     | Manuel utilisa                      |
|                                                                     | caligue (in                         |
| Nouvelle Demande                                                    |                                     |
| A Demandez un nouveau certificat                                    |                                     |
| Lancez le processus d'enregistrement eHealth dans le but d'obte     | enir vos certificats.               |
| Complétez une demande de certificat                                 |                                     |
| Complétez le processus d'enregistrement eHealth dans le but d'o     | obtenir vos certificats.            |
| Changement mot de passe                                             |                                     |
| Modifiez le mot de passe de votre keystore                          |                                     |
| Vous devez selectionner le keystore et connaître son ancien mot     | t de passe.                         |
| Renouvellement                                                      |                                     |
| Renouvelez votre certificat eHealth                                 |                                     |
| Renouvelez votre certificat eHealth pour continuer à utiliser les : | services de la plate-forme eHealth. |
| Complétez votre demande de renouvellement                           |                                     |
| Complètez votre demande de renouvellement et générez votre r        | nouvel ETK.                         |
| Activez votre ETK (eHealth Encryption Token Key) de r               | enouvellement                       |
| Activez votre nouvel ETK et continuez à utiliser les services eHe   | alth.                               |
|                                                                     |                                     |
|                                                                     | Fermer                              |
|                                                                     |                                     |

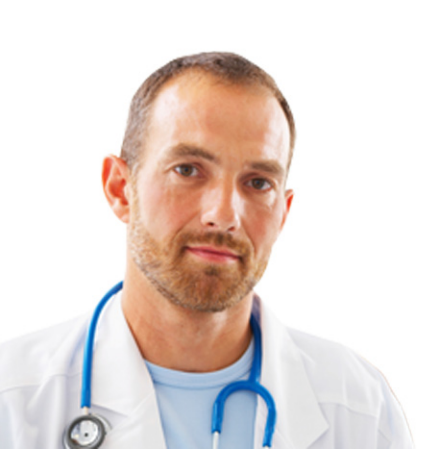

### 2.1.2 Conditions d'utilisation des certificats eHealth

Il vous est demandé de lire et d'accepter le contrat des certificats eHealth. Veuillez lire le texte minutieusement. Cliquez sur «Suivant».

| eHealth Platform Belgium Certificate Manager - version 1.3.8                                                                                                    | _ <b>_ _ _ _ _</b>                                                                                                    |
|----------------------------------------------------------------------------------------------------|----------------------------------------------------------------------------------------------------|
| Conditions d'utilisation des certificats eHealth<br>Il s'agt des conditions d'utilisation que vous deves agner avec votre eID (signature électronique). Vous<br>devez l'Agalement signer votre demande de certificat et vos données de contact.                    |                                                                                                    |
|                                                                                                    | Manuel utilisateur                                                                                                    |
| Conditions générales relatives au certificat eHealth                                                                                                    | *                                                                                                    |
| Le certificat effeailh doit être considéré comme un passeport numérique pour une per<br>association de fait. Des lors, le certificat éffeailh doit être traité avec toutes les préca<br>de cette identité.                                                         | rsonne physique, morale ou une<br>utions nécessaires, afin d'éviter tout abus                                                                 |
| Tout demandeur ou utilisateur d'un certificat eHealth (appelé « titulaire du certificat »<br>pour le compte d'une personne morale ou d'une association de fait, est soumis aux c                                                                                   | <ul> <li>et ce tant à titre personnel qu'au nom et<br/>onditions suivantes:</li> </ul>                                                        |
| <ul> <li>Le demandeur d'un certificat eHealth doit comprendre et maîtriser l'utilisatio<br/>Infrastructures Clés Publiques (PKI). Au besoin, le titulaire doit se faire info<br/>experts.</li> </ul>                                                               | n de certificats numériques et les<br>rmer ou conseiller à ce propos par des                                                                  |
| <ul> <li>Le demandeur d'un certificat eHealth doit consulter, lire, comprendre et acc<br/>platform Belgium authentication certificate – Obtaining an ETK for the end-t<br/>//www.ehealth.fgov.be/sites/active.webehealthprd.ehealth.fgov.be/files/certi</li> </ul> | epter le manuel «Requesting an eHealth-<br>to-end encryption basic service ».( <u>https:</u><br>ificats-chealth/procedure/manuel_utilisateur. |
| <ul> <li>pdf)</li> <li>Etant responsable des informations communiquées (données et clés qu'il intr<br/>demandeur doit garantir que celles-ci sont complètes et correctes.</li> </ul>                                                                               | roduit en vue de la certification), le                                                                                                    |
| Afficher le contrat                                                                                                    | Annuler < Précédent Suivant >                                                                                                    |

#### 2.1.3 Insérez votre carte eID

Soyez certain que tous les hardwares et logiciels elD soient correctement installés. Si vous avez besoin d'aide pour configurer et vérifier votre installation, veuillez suivre le lien ou cliquer sur le symbole elD<sup>4</sup>.

Le bouton «Suivant» ne devient disponible que lorsque votre carte elD a été correctement lue.

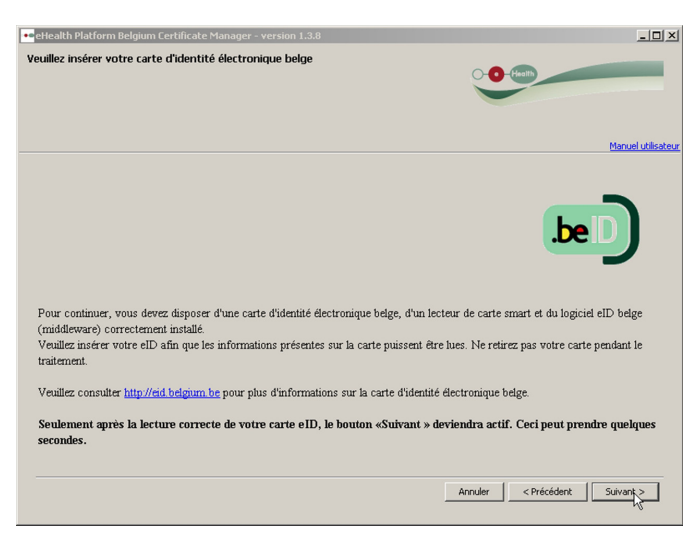

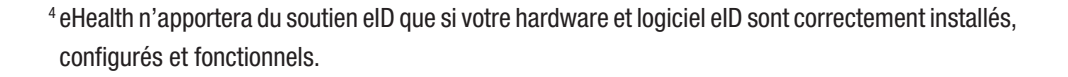

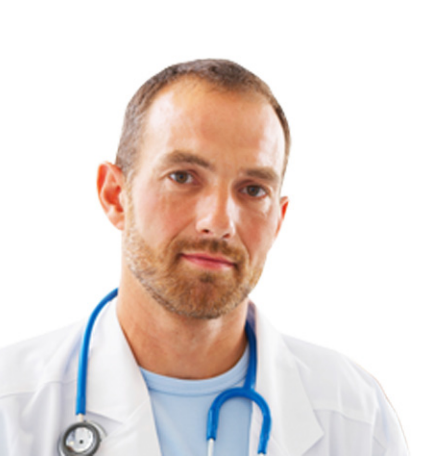

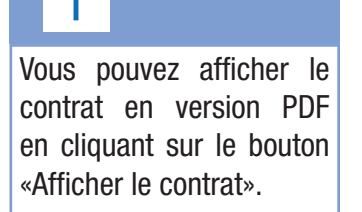

### 2.1.4 Choisissez votre type de certificat

Veuillez choisir si le certificat est pour votre usage personnel ou pour une organisation à laquelle vous êtes associé.

Si votre choix se porte sur l'organisation, vous recevrez un deuxième écran vous invitant à spécifier les données de votre organisation.

| eHealth Platform Belgiu                                                                     | m Certificate Manager - version 1.3.8                                                        |                                                                |                                   | _ D ×              |
|---------------------------------------------------------------------------------------------|----------------------------------------------------------------------------------------------|----------------------------------------------------------------|-----------------------------------|--------------------|
| Choisissez votre type d                                                                     | e certificat                                                                                 |                                                                |                                   | -                  |
|                                                                                             |                                                                                              |                                                                |                                   | Manuel utilisateur |
| Un certificat peut être délivr<br>destinée à vous en tant que                               | é à vous-même ou à une organisation que vou<br>professionnel des soins de santé ou à votre o | s représentez légalement. Veu<br>ganisation de soins de santé. | illez indiquer si cette demande d | e certificat est   |
| Vous pouvez commander:<br>- Un seul certificat par perso<br>- Plusieurs certificats par per | nne physique<br>rsonne morale (organisation)                                                 |                                                                |                                   |                    |
| Veuillez noter que les caract                                                               | ères spéciaux sont convertis en majuscules et                                                | que les signes diacritiques son                                | t supprimés.                      |                    |
| Ce certificat est destiné à:                                                                | JOHN SMITH (NISS=83011912369)                                                                |                                                                |                                   |                    |
|                                                                                             | C Mon organisation (cabinet de médecin, p                                                    | harmacie, labo)                                                |                                   |                    |
|                                                                                             |                                                                                              |                                                                |                                   |                    |
|                                                                                             |                                                                                              |                                                                |                                   |                    |
|                                                                                             |                                                                                              |                                                                |                                   |                    |
|                                                                                             |                                                                                              |                                                                |                                   |                    |
|                                                                                             |                                                                                              |                                                                | and Landardan                     | 1. come 1          |
|                                                                                             |                                                                                              | _                                                              | < Precedenc                       | 1                  |

### 2.1.5 Authentification

Il vous est demandé d'introduire le code PIN de votre carte elD afin de vérifier vos droits d'accès.

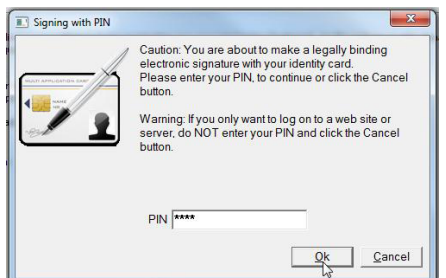

### 2.1.6 Ecran des données de votre organisation

Si vous choisissez un certificat personnel, l'écran des données de l'organisation n'apparaîtra pas. Dans ce cas, vous êtes directement dirigé vers l'étape 2.1.8.

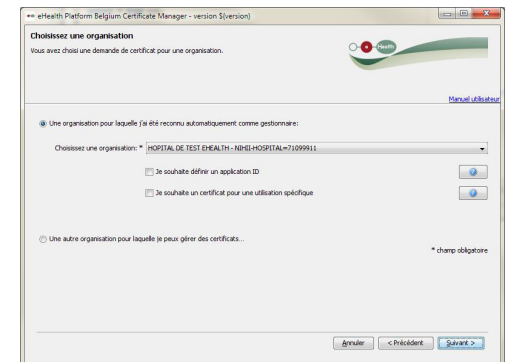

Sont affichées sur cet écran les organisations pour lesquelles vous avez automatiquement été reconnu comme gestionnaire. Si l'organisation pour laquelle

# Attention : 3 tentatives

infructueuses bloqueront votre carte elD. Si vous avez perdu votre code PIN, veuillez contacter votre autorité communale afin d'obtenir de l'aide.

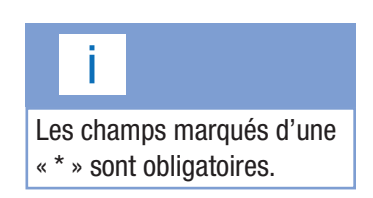

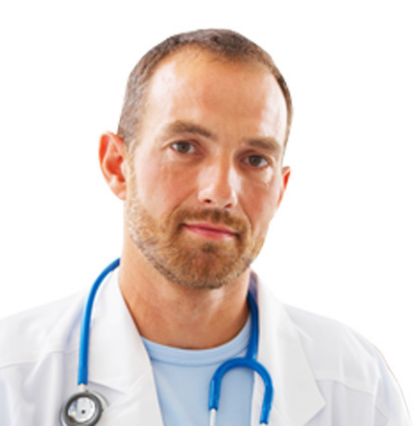

vous souhaitez demander un certificat ne figure pas dans la liste, choisissez l'option 'Une autre organisation pour laquelle je peux gérer des certificats...'.

**Cas de figure 1 :** Vous choisissez une organisation pour laquelle vous êtes reconnu comme gestionnaire.

| Ine organisation pour laquelle j | ai été reconnu automatiquement comme gestionnaire:        |  |
|----------------------------------|-----------------------------------------------------------|--|
| Choisissez une organisation: *   | HOPITAL DE TEST EHEALTH - NIHII-HOSPITAL=71099911         |  |
|                                  | 📄 Je souhaite définir un application ID                   |  |
|                                  | Je souhaite un certificat pour une utilisation spécifique |  |

Vous devez fournir toutes les données demandées sur l'organisation.

Choisissez l'organisation pour laquelle vous souhaitez demander un certificat. Le système proposera toutes vos organisations connues.

Les champs « Je souhaite définir un application ID » et « Je souhaite un certificat pour une utilisation spécifique » sont facultatifs.

Le champ « Je souhaite définir un application ID » vous permet d'identifier un certificat lorsque vous disposez de plusieurs certificats par organisation.

Pour le champ « Je souhaite un certificat pour une utilisation spécifique », sélectionnez les services de base auxquels votre organisation veut faire appel avec le certificat demandé. Un accord du comité sectoriel est nécessaire pour l'usage de chacun de ces services de base.

Cliquez sur « Suivant ».

<u>Cas de figure 2 :</u> Vous choisissez une autre organisation pour laquelle vous pouvez gérer des certificats.

O Une autre organisation pour laquelle je peux gérer des certificats...

Cliquez sur « Suivant ».

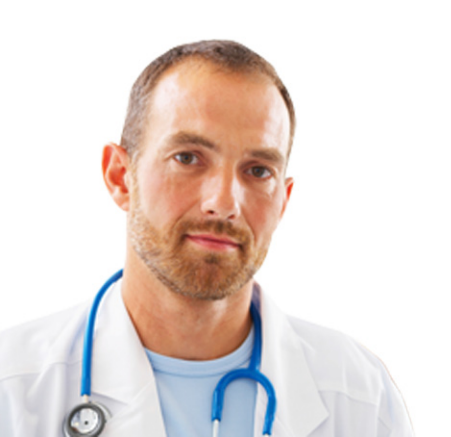

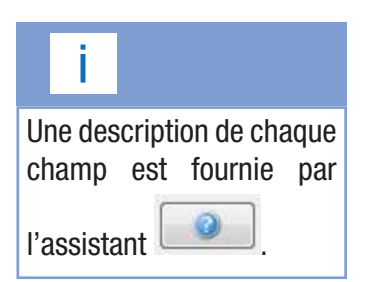

|    | i     |            |       |        |
|----|-------|------------|-------|--------|
| Er | n fo  | nction     | du    | type   |
| ď  | organ | isation,   | се    | rtains |
| cł | namps | s s'affich | neron | t.     |

# i

Le champ «Nom de l'organisation» doit comporter uniquement les caractères suivants:

- Lettres (A-Z),
- Chiffres (0-9),
- Tiret ( ),
- Underscore ( \_ ),
- Espace (<space>).

| Introduction des info                                         | mations de votre organisation                                     |                  |   |                 |
|---------------------------------------------------------------|-------------------------------------------------------------------|------------------|---|-----------------|
| Vous avez choisi une deman<br>Veuillez introduire les détails | de de certificat pour une organisation.<br>de votre organisation. |                  |   |                 |
|                                                               |                                                                   |                  |   | Manuel ut       |
| Type d'organisation: *                                        | Pharmacie                                                         |                  | • |                 |
| Nom de l'organisation: *                                      |                                                                   |                  |   |                 |
| Numéro d'identification: *                                    |                                                                   | (NIHII-PHARMACY) |   | 0               |
|                                                               | 🔲 Je souhaite définir un application ID                           |                  |   |                 |
|                                                               | Je souhaite un certificat pour une utilisation sp                 | écifique         |   |                 |
|                                                               |                                                                   |                  |   |                 |
|                                                               |                                                                   |                  |   |                 |
|                                                               |                                                                   |                  |   | * champ obligat |

Si votre organisation ne figure pas dans la liste, vous devez introduire manuellement les données de votre organisation.

- Le type d'organisation doit être sélectionné via le menu déroulant. Seuls les types d'organisation figurant dans cette liste peuvent demander des certificats eHealth.
- Le nom de l'organisation doit être renseigné, il s'agit du nom exact tel qu'il a été publié dans le Moniteur belge.
- Le numéro d'identification de l'organisation doit être introduit. Il s'agit généralement du numéro d'entreprise ou du numéro INAMI. En ce qui concerne les pharmacies, il s'agit du numéro de l'officine avec le numéro de contrôle<sup>1</sup> à l'instar d'un numéro INAMI.

Cliquez sur « Suivant ».

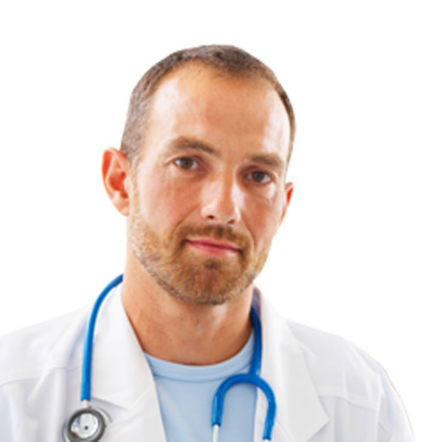

<sup>1</sup>97 moins le reste de la division du numéro d'officine par 97.

# j

Les messages électroniques (p.ex. via l'eHealthBox of Recip-e) sont souvent cryptés pour le certificat SANS application ID. C'est pourquoi il est conseillé de toujours utiliser un certificat sans application ID, à moins que l'usage d'un application ID soit vraiment indispensable.

# 2.1.7 Sélection de l'application ID

L'application ID permet d'identifier un certificat lorsque vous disposez de plusieurs certificats par organisation.

Que vous ayez été automatiquement reconnu comme gestionnaire de certificat ou ayez vous-même complété les données de l'organisation, vous pouvez, dans les deux cas, définir un application ID ou demander une utilisation spécifique.

Si vous avez choisi d'indiquer un application ID, vous devez accepter les conditions et les conséquences qui y sont liées.

Si vous acceptez les conditions, une liste des applications ID actives pour l'organisation sélectionnée s'affiche à l'écran.

Vous pouvez également choisir l'application ID unique pour le certificat sélectionné (en fonction du type d'organisation choisi).

| eHealth Platform Beigium Certificate Manager - version \$(version)                                                                                                    |             | (the part of the second |
|----------------------------------------------------------------------------------------------------|-------------|-------------------------|
| election de votre application ID                                                                                                    |             |                         |
| sus avez indiqué vouloir utiliser un application ID pour ce certificat. Veuillez consulter et accepter les<br>inditions d'obtention d'un application ID.                                    |             |                         |
|                                                                                                    |             | Manuel utilis:          |
| Les conditions et conséquences qu'implique l'utilisation d'un application ID sont décrites dans le documen<br>https://www.ehealth.f.gov.belfr/isupport/services-de-base/certificats-ehealth | nt suivant: |                         |
| Jaccepte ces conditions.                                                                                                    |             |                         |
| Les application IDs suivants sont déjà actifs pour l'organisation choisie:                                                                                                    |             |                         |
|                                                                                                    |             | ii ii                   |
| Je choisis un application ID unique pour ce certificat (max. 30 caractères alphanumériques):                                                                                                |             |                         |
|                                                                                                    |             |                         |
|                                                                                                    |             |                         |
|                                                                                                    |             |                         |
|                                                                                                    |             |                         |
|                                                                                                    |             |                         |

### Cliquez sur « Suivant ».

| ndiquez l'utilisation so<br>ous avez indiqué vouloir util<br>euilez consulter et accepter | uuhaitée<br>ser voire certificat dans un cadre élargi à des applications particulères.<br>le processus de validation de l'application souhaitée.            | - (keelt)      |
|-------------------------------------------------------------------------------------------|----------------------------------------------------------------------------------------------------|----------------|
|                                                                                           |                                                                                                    | Manuel utils   |
| https://www.ehealth.foov.                                                                 | rocessus de validation, les conditions et consequences associees peuvent etre trouves<br>beilf risupport/services-de-base/certificats-ehealth<br>inditions. | sur le portai: |
| Utilisation soubatée:                                                                     |                                                                                                    |                |
| Timestamping                                                                              | Codage                                                                                                    |                |
| Consult RN                                                                                | Autre                                                                                                    |                |
|                                                                                           |                                                                                                    |                |
|                                                                                           |                                                                                                    |                |
|                                                                                           |                                                                                                    |                |

La sélection d'une utilisation spécifique permet d'envoyer automatiquement votre certificat aux services compétents pour la configuration de l'accès. Actuellement, trois services sont soutenus de la sorte:

- Timestamping
- Codage
- ConsultRN

Un accord du Comité sectoriel s'avère nécessaire pour l'utilisation de chacun de ces services de base.

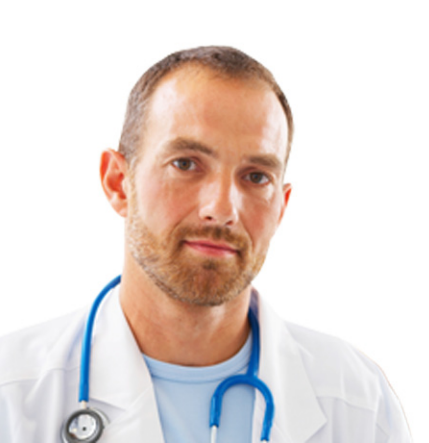

# i

Seul l'administrateur ou le mandataire de l'organisation peut faire la demande d'un certificat pour une organisation. Aucune autre demande ne sera traitée. Le formulaire de procuration est disponible sur la page « Support » du portail eHealth .

### 2.1.8 Données de contact

Veuillez introduire les données de contact demandées.

Si vous demandez le certificat pour une organisation que vous pouvez légalement représenter, il vous est demandé de fournir aussi bien un numéro de téléphone et une adresse email personnelle que générale.

Si vous demandez un certificat personnel, il vous sera seulement demandé d'introduire votre adresse email et numéro de téléphone personnel.

Veuillez noter que l'adresse email et numéro de téléphone personnels ne signifient pas votre adresse email ou numéro de téléphone privés. Vos données de contact personnalisées seront celles utilisées au sein de l'organisation lors de l'envoi des notifications (pour plus d'informations sur les notifications, voir 2.2.1 et 4.1).

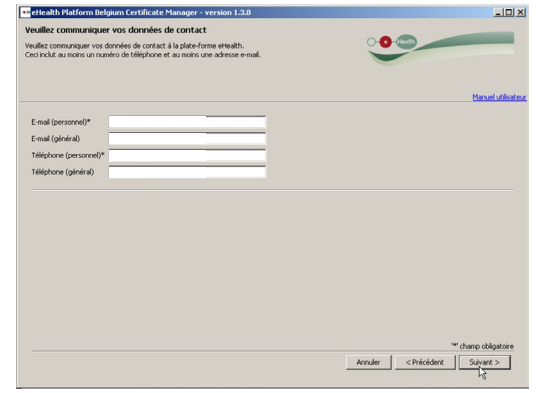

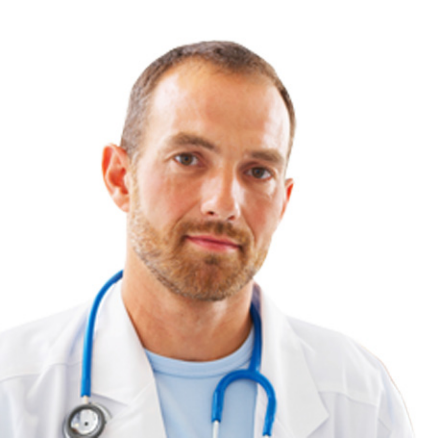

### 2.1.9 Aperçu de la demande

Cet écran affiche un aperçu de toutes les informations contenues dans le fichier de demande de signature du certificat eHealth. Veuillez passer ces informations en revue et éventuellement les corriger en retournant dans un des écrans précédents en cliquant sur « Précédent ».

Ces informations seront signées électroniquement par votre carte elD. En cliquant sur « Suivant », vous arriverez à l'application du logiciel de contrôle de votre carte elD.

| Health Platform Belgium Certificate Manager - version 1.3.8                                                                                              |                     |                 |
|----------------------------------------------------------------------------------------------------|---------------------|-----------------|
| erçu de la demande de certificat eHealth                                                                                                    |                     |                 |
| te demande de certificat de la plate-forme effeath doit être signée avec votre eID. Veuillez vérifier<br>te information et signer au moyen de votre eID. | - <b>O</b> -(m)     |                 |
|                                                                                                    |                     | Manuel utilisat |
| Le certificat demandé aura comme Common Name (CN): CN=SSIN=83091512468                                                                                   |                     |                 |
| Ionnées à signer:                                                                                                    |                     |                 |
|                                                                                                    |                     | ×               |
| Données de la demande de certificat                                                                                                    |                     |                 |
|                                                                                                    |                     |                 |
| Common Name (CN) :                                                                                                    |                     | _               |
| Organizational Unit (OU) :                                                                                                    |                     |                 |
| Organizational Unit (OU) :                                                                                                    |                     |                 |
| Organizational Unit (OU)                                                                                                    |                     |                 |
| Organization (O) :                                                                                                    |                     |                 |
| Country (C) :                                                                                                    |                     |                 |
| Données de contact                                                                                                    |                     |                 |
|                                                                                                    |                     |                 |
| E-mail (personnel)* : test1234@gmail.com                                                                                                    |                     |                 |
| E-mail (general) : test5678@gmail.com                                                                                                    |                     |                 |
| Téléphone (personnel)* : 021234578                                                                                                    |                     | -               |
|                                                                                                    | Annuler < Précédent | Suivant >       |
|                                                                                                    |                     |                 |

### 2.1.10 Signez en utilisant votre logiciel eID

Il vous sera maintenant demandé d'introduire à nouveau le code PIN de votre carte eID afin de signer la demande.

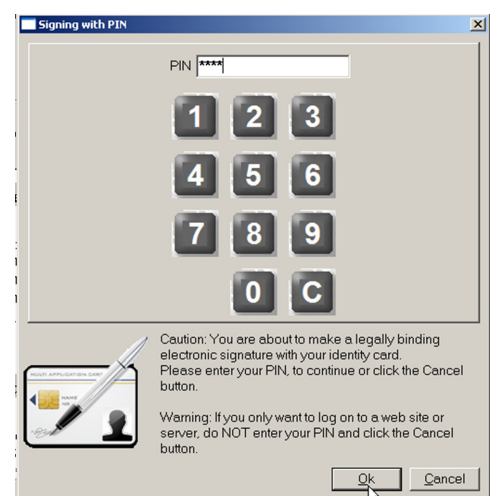

Attention : 3 tentatives infructueuses bloqueront votre carte eID. Si vous avez perdu votre code PIN, veuillez contacter votre autorité communale afin d'obtenir de l'aide.

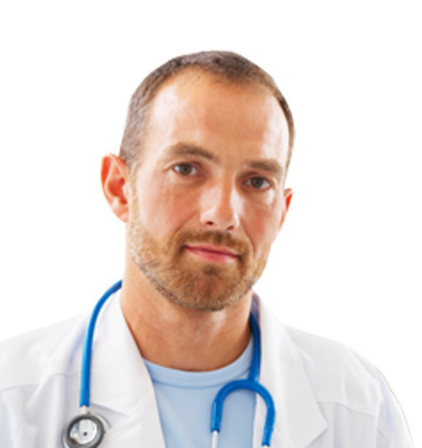

# i

Soyez certain de vous souvenir de votre mot de passe. Perdre le mot de passe signifie que vous perdrez l'accès à vos clés personnelles et ne serez plus capable de vous identifier ni de décrypter les messages qui vous seront envoyés. Vous devrez alors contacter eHealth, révoquer votre ancien certificat et demander votre nouveau certificat.

# 2.1.11 Fournissez votre mot de passe

Veuillez introduire un mot de passe de qualité afin de protéger votre keystore. Les vérificateurs de qualité vous donneront un feedback en temps réel sur la qualité de votre mot de passe. Ce mot de passe vous sera demandé lors de chaque ouverture de session.

Il vous sera ensuite demandé d'introduire ce mot de passe une deuxième fois afin d'en confirmer l'exactitude. Cliquez sur «Suivant».

| eHealth Platform Belgium Certificate Manager - version 1.3.8                                                                                                    |                                                   |
|----------------------------------------------------------------------------------------------------|---------------------------------------------------|
| Mot de passe du Keystore                                                                                                    | 0.0.60                                            |
| Veullez chose un not de passe pour proteger votre keystore personnel. Ce mot de passe doit comporter<br>au minimum 8 caractères, dont un chiffre ou un symbole. | -                                                 |
|                                                                                                    | Manuel utilisate                                  |
| Consultar in la politima dar mote da norsa aldauth                                                                                                    |                                                   |
| l'our est contra province annu les mots de passe différents pour tous vos certificats. Conservez ce mot de<br>en aucun cas à des tiers.                         | passe dans un endroit sécurisé et ne le divulguez |
| Saisir le mot de passe du keystore: *                                                                                                    |                                                   |
| Vérification de la longueur du mot de passe 🧹                                                                                                    |                                                   |
| Vérification des caractères acceptés 🧹                                                                                                    |                                                   |
| Vérification de l'utilisation des chiffres ou des symboles 🧹                                                                                                    |                                                   |
| Confirmez le mot de passe du keystore: *                                                                                                    |                                                   |
| Vérification de la confirmation du mot de passe 🧹                                                                                                    |                                                   |
|                                                                                                    |                                                   |
|                                                                                                    |                                                   |
|                                                                                                    |                                                   |
|                                                                                                    | ** champ obligatoire                              |
| A                                                                                                    | knuler < Précédent Suivant >                      |
| _                                                                                                    |                                                   |

Vous pourrez, ensuite, procéder à la finalisation de la première étape de la procédure de la demande.

### 2.1.12 Aperçu de l'achèvement

Vos trois fichiers ont été créés avec succès :

- Le premier fichier .P12 contient votre clé privée protégée par un mot de passe. N'envoyez jamais ce fichier à eHealth ou une autre partie. Gardez le fichier .P12 et son mot de passe en sécurité à tout moment.
- Le deuxième fichier .ehcsr contient vos données d'identification et la clé d'authentification publique, vos données de contact et votre contrat. Ce fichier sera utilisé pour créer votre certificat. Vous pouvez le garder dans vos archives mais il n'aura plus d'utilité une fois que le certificat sera correctement publié. Le fichier .ehcsr a été signé électroniquement avec votre carte d'identité belge.
- Le troisième fichier .reqid contient la référence de votre demande. Ce fichier sera utilisé pour identifier votre demande.

Vos fichiers se trouvent dans un dossier de stockage eHealth personnel. Vous pouvez directement ouvrir ce dossier sur votre ordinateur. Il se trouve dans votre "home" directory sous : \eHealth\keystore\...

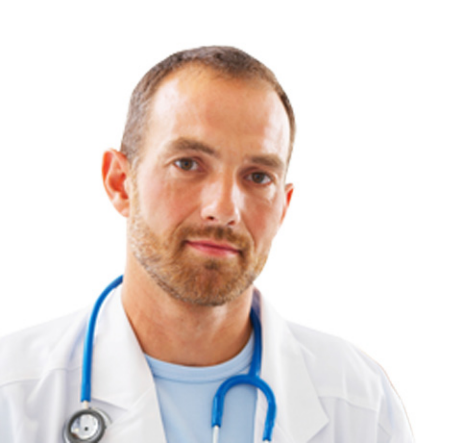

Cliquez sur « Suivant ».

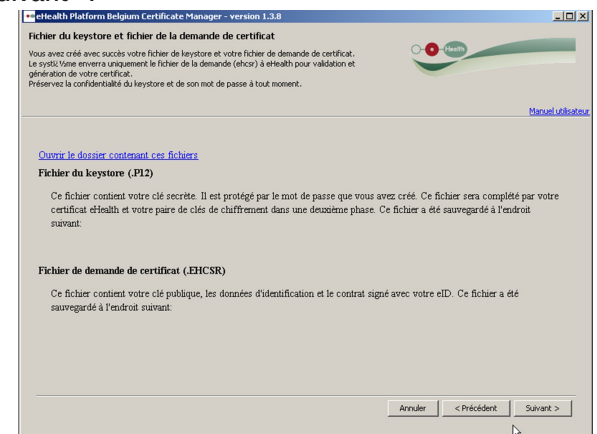

Cliquez sur « Envoyer la demande de certificat à eHealth ».

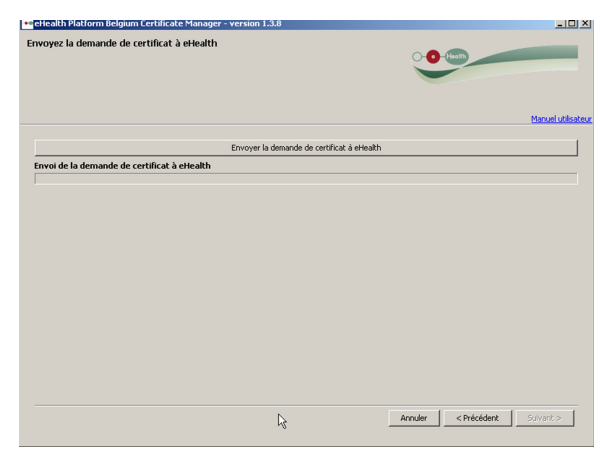

L'écran suivant indique que la demande de certificat a été introduite avec succès.

| Health Platform Belgium Certificate Manager - version 20122.0.0                                                                                                    |                                                  |
|----------------------------------------------------------------------------------------------------|--------------------------------------------------|
| egistrement de votre certificat eHealth                                                                                                    |                                                  |
| e ehcsr (eHealth Certificate Signing Request) a été enregistré avec succès à la plate-forme eHealth.                                                                                                    | - C (fault)                                      |
|                                                                                                    | Manuel u                                         |
| tre demande a été envoyée et sera soumise pour validation à lautorité denregistrement eHealth. Dès vi                                                                                                    | alidation de votre demande, votre certificat     |
| rearn serà cree. Les peur aurer puseurs jours ouvraoies.<br>is que le certificat est créé, vous recevrez un e-mail contenant des instructions pour finaliser le process.<br>imande na pu être validée, vous en serez également informé par e-mail. | us denregistrement de votre certificat. Si votre |
|                                                                                                    |                                                  |
|                                                                                                    |                                                  |
|                                                                                                    |                                                  |
|                                                                                                    |                                                  |
|                                                                                                    |                                                  |
|                                                                                                    |                                                  |
|                                                                                                    |                                                  |
|                                                                                                    |                                                  |
|                                                                                                    |                                                  |
|                                                                                                    |                                                  |

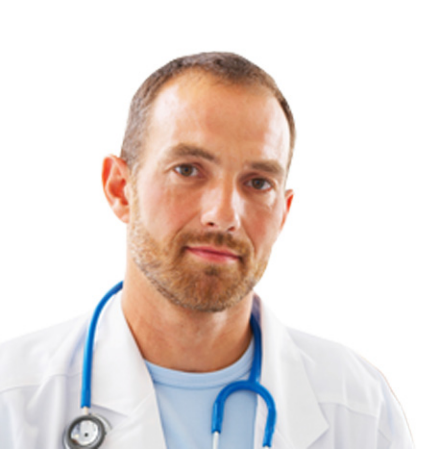

# 2.2 Validation de la demande par eHealth

#### 2.2.1 Génération du certificat d'authentification eHealth par eHealth

Votre demande a été délivrée à la plate-forme eHealth. La plate-forme eHealth va, à présent, vérifier si vous disposez des autorisations nécessaires. Cette phase peut prendre quelques jours.

Vous allez recevoir deux notifications distinctes par email :

- Le premier pour confirmer que vous respectez les exigences de la plate-forme eHealth pour l'obtention d'un certificat et que le certificat d'authentification va être généré. Le cas échéant, vous recevrez une notification vous indiquant que l'obtention du certificat vous est refusée ainsi que la raison du refus. Dans ce cas, une nouvelle demande devra être introduite ;
- 2. Le deuxième pour confirmer que le certificat a été généré et que vous devrez réinitialiser le « Certificate Manager » afin de télécharger le certificat d'authentification et de créer votre clé d'encryptage. Cet email contient la référence de votre demande.

Vous pourrez alors compléter votre demande.

### 2.3 Finalisation de la demande et enregistrement du certificat

Cliquez sur l'adresse url indiquée dans le deuxième email de notification ou introduisez l'url connue :

http://www.ehealth.fgov.be/JWS/ETEE/etee-requestor\_fr.jnlp

Choisissez « Complétez une demande de certificat ».

| ı principal.                                                     |                                                                                                    |                                     |               |
|------------------------------------------------------------------|----------------------------------------------------------------------------------------------------|-------------------------------------|---------------|
| votre choix:                                                     |                                                                                                    | NUTE                                | Health        |
|                                                                  |                                                                                                    |                                     | Manuel utilis |
|                                                                  |                                                                                                    |                                     | cangue (r     |
| Nouvelle Demande                                                 |                                                                                                    |                                     |               |
| Demandez u                                                       | n nouveau certificat                                                                               | ala ana ana 1970 ang ang            |               |
| Lancez le proc                                                   | ssus d'enregistrement eHealth dans le but d'obte                                                   | nir vos certificats.                |               |
| Complétez le p                                                   | ne demande de certificat<br>rocessus d'enregistrement eHealth dans le but d'o                      | btenir vos certificats.             |               |
|                                                                  |                                                                                                    |                                     |               |
| Changement mot de pa                                             | sse                                                                                                |                                     |               |
| Yous devez sé                                                    | iot de passe de votre keystore<br>ectionner le keystore et connaître son ancien mot                | de passe.                           |               |
| Renouvellement                                                   |                                                                                                    |                                     |               |
| Renouvelez                                                       | votre certificat eHealth                                                                           |                                     |               |
|                                                                  | tre certificat eHealth pour continuer à utiliser les s                                             | services de la plate-forme eHealth. |               |
| Renouvelez vo                                                    | otre demande de renouvellement                                                                     |                                     |               |
| Renouvelez vo                                                    | re demande de renouvellement et générez votre r                                                    | houvel ETK.                         |               |
| Renouvelez vo<br>Complétez vo<br>Complétez vot                   |                                                                                                    |                                     |               |
| Complétez vo<br>Complétez vo                                     | a ETK (allo alth Engruption Taken Kau) do y                                                        | an autuallament                     |               |
| Complétez vo<br>Complétez vo<br>Complétez vot<br>Activez votre r | e ETK (eHealth Encryption Token Key) de re<br>iouvel ETK et continuez à utiliser les services eHea | enouvellement<br>skh.               |               |
| Complétez vo<br>Complétez vo<br>Complétez vot<br>Activez votre i | e ETK (eHealth Encryption Token Key) de re<br>nouvel ETK et continuez à utiliser les services eHea | enouvellement<br>alth.              |               |

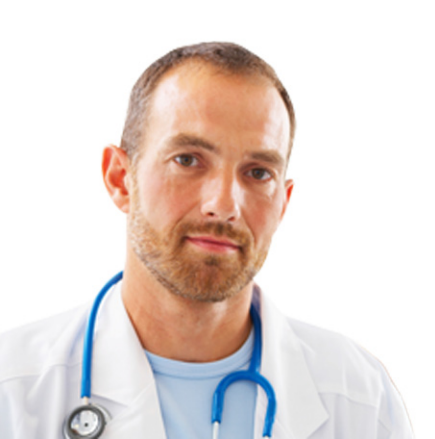

### 2.3.1 Sélectionner le fichier keystore

Veuillez introduire le mot de passe du fichier keystore. Si le mot de passe est correct, vous pouvez accéder au fichier keystore. Cliquez sur «Accéder au keystore».

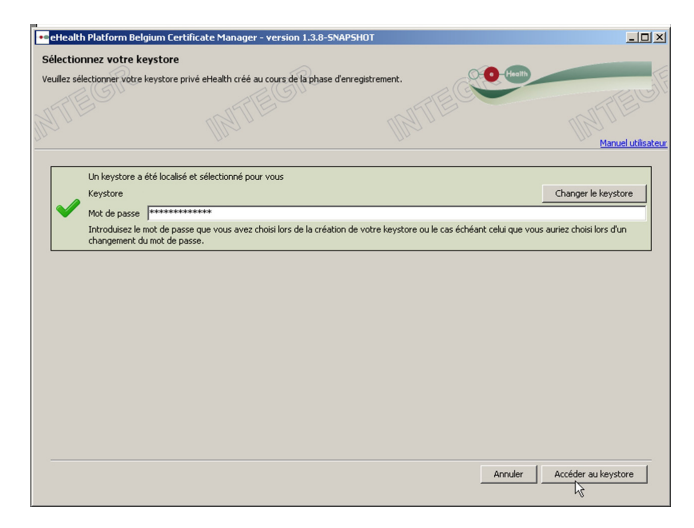

Pour sélectionner un autre fichier keystore, cliquez sur «Changer le keystore» et sélectionnez le keystore souhaité.

| Look in:     | 🍌 keystore |                                                                                                    |  |      |
|--------------|------------|----------------------------------------------------------------------------------------------------|--|------|
| Eccent Items | SSIN=84    | 1081512468 20120312-122433.p12<br>3063254321 20120312-123456.p12<br>9120732449 20120312-122123.p12 |  |      |
| Desktop      |            |                                                                                                    |  |      |
| My Documents |            |                                                                                                    |  |      |
| Computer     |            |                                                                                                    |  |      |
|              | File name: | SSIN=84081512468 20120312-122433.p12                                                               |  | Open |
|              |            |                                                                                                    |  |      |

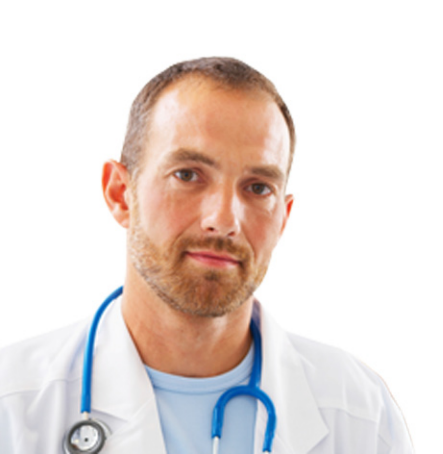

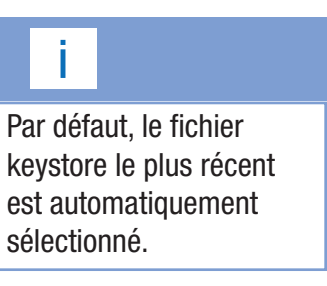

### 2.3.2 Finalisation de l'enregistrement et création de la clé d'encryptage

Cliquez d'abord sur le bouton "Installer votre certificat et lancer la création de votre ETK<sup>5</sup>". Celui-ci se situe au-dessus de la barre de progression « Création de votre eHealth ETK ».

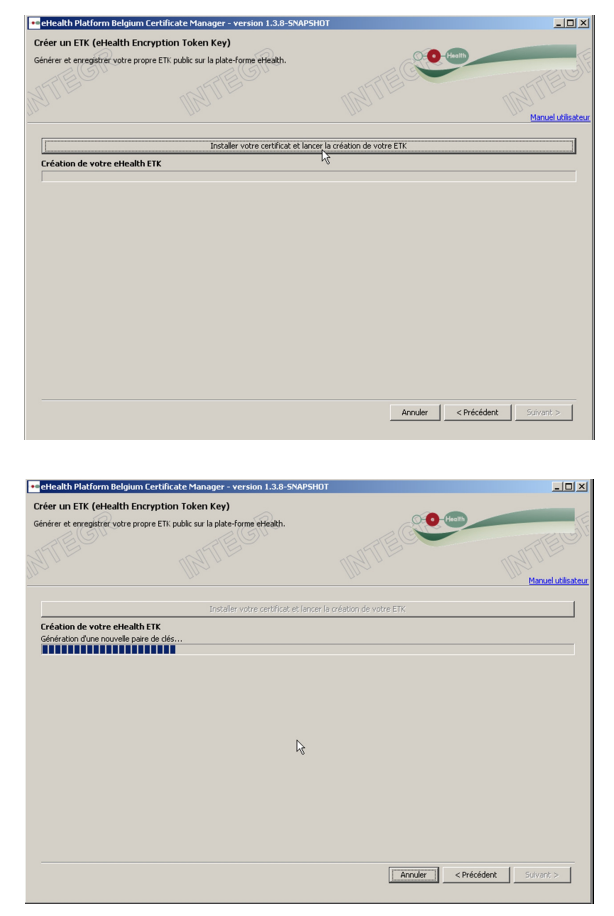

L'écran suivant indique que votre clé d'encryptage a été enregistrée avec succès.

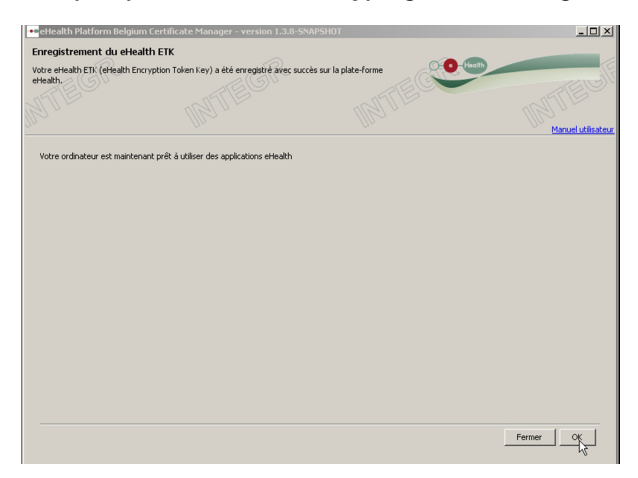

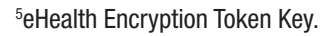

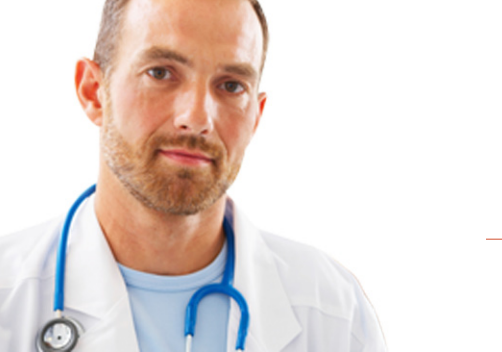

# 3. Modifiez le mot de passe de votre keystore

Dans le menu principal, cliquez sur «Modifiez le mot de passe de votre keystore».

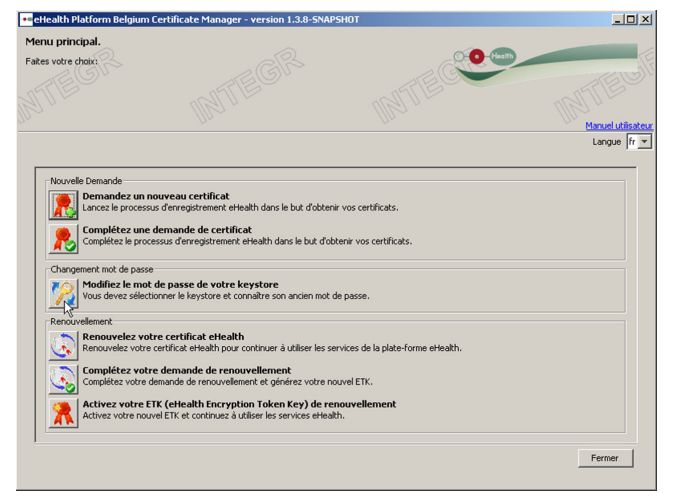

Sélectionnez le keystore dont vous souhaitez changer le mot de passe. Et introduisez le mot de passe choisi lors de la création de votre keystore et cliquez sur « Accéder au keystore ».

| Health               | n Platform Belgium                                                   | Certificate Manager - version 20121.1.0                                      | SNAPSHUT                                  | -                                |
|----------------------|----------------------------------------------------------------------|------------------------------------------------------------------------------|-------------------------------------------|----------------------------------|
| ot de p<br>illez sai | passe actuel du ko<br>isir le mot de passe act                       | eystore<br>uel du keystore.                                                  | WIE                                       | Health                           |
|                      | Un keystore a été lo                                                 | calisé et sélectionné pour vous                                              |                                           | Manuel ut                        |
|                      | Keystore                                                             | 55IN=83091512468 20120312-122443.                                            | p12                                       | Changer le keystore              |
|                      | Mot de parce actuel                                                  |                                                                              |                                           |                                  |
| •                    | Hot de passe accuer                                                  | ********                                                                     |                                           |                                  |
|                      | Introduisez le mot de<br>changement du mot                           | ************ <br>passe que vous avez choisi lors de la création<br>de passe. | de votre keystore ou le cas échéant celui | que vous auriez choisi lors d'un |
|                      | Introduisez le mot de<br>changement du mot                           |                                                                              | de votre keystore ou le cas échéant celu  | que vous auriez choisi lors d'un |
|                      | Introduise le mot de<br>changement du mot                            | <br>passe que vous avez chois lors de la création<br>de passe.               | de votre læystore ou le cas échéant celu  | que vous auriez chois lors d'un  |
|                      | Introduise encode<br>Introduise le mot de<br>changement du mot       | Jessenae vous avez chois lors de la création<br>de passe.                    | de votre keystore ou le cas échéent celui | que vous auriez choisi lors d'un |
|                      | Thro die pade a clean<br>Introduise le mot de<br>changement du mot   | Jessenary vous avec chois lors de la création<br>de passe.                   | de votre læystore ou le cas échéant celui | que vous aunez chois lors d'un   |
|                      | Thro die pade a clean<br>Introduise 2 e mot de<br>changement du mot  | Jessesser<br>posse que vous avec chois lors de la création<br>de passe.      | de votre keystore ou le cas échéant celui | que vous auriez choisi lors d'un |
|                      | Thro die pade a clean<br>Introduise 2 e mot de<br>changement du mot  | reservente de la création<br>de passe.                                       | de votre keystore ou le cas échéant celu  | que vous aunez choisi lors d'un  |
|                      | Thro die passe a feast<br>Introduise i e not de<br>changement du mot | ========<br>passe que vous avez chois lors de la création<br>de passe.       | de votre keystore ou le cas échéent celui | que vous aunez chois lors d'un   |

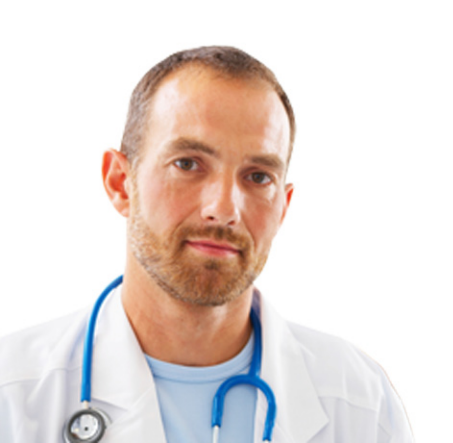

Pour sélectionner un autre fichier keystore, cliquez sur «Changer le keystore» et séléctionnez le keystore souhaité.

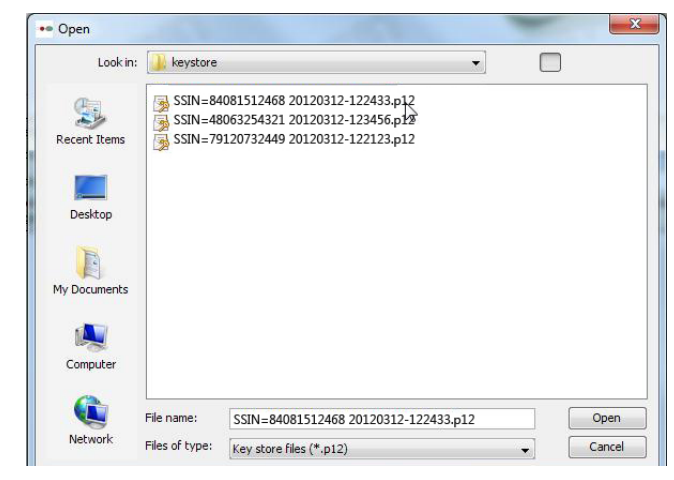

Ensuite, introduisez le nouveau mot de passe souhaité et confirmez-le.

| •• eHealth Platform Be               | lgium Certificate Manager - version 2012          | 1.1.0-SNAPSHOT                                  | _ 🗆 ×                        |
|--------------------------------------|---------------------------------------------------|-------------------------------------------------|------------------------------|
| Nouveau mot de pa                    | sse du keystore                                   |                                                 |                              |
| Vous devez choisir un nou            | uveau mot de passe pour protéger votre keystore   | e personnel. Ce mot de passe                    | eolth (                      |
| Templacera Taricien ec du            | comporter au minimum o caracteres, donc au mo     | ons archine of an symbole.                      | STE G                        |
|                                      |                                                   |                                                 |                              |
|                                      |                                                   |                                                 | Manuel utilisateu            |
|                                      |                                                   |                                                 |                              |
| Consultez ici la poli                | itique des mots de passe eHealth                  |                                                 |                              |
| Nous vous conseillons d              | le choisir des mots de passe différents pour tous | vos certificats. Conservez ce mot de passe dans | un endroit sécurisé et ne le |
| divulguez en aucun cas               | á des tiers.                                      |                                                 |                              |
| Introduices le pouves                | numet de parce du leurtores * ***********         |                                                 |                              |
| Várification                         |                                                   |                                                 |                              |
| V0111000011                          |                                                   |                                                 |                              |
| Verili<br>Vésifiantian de Publicatio | na das shiftees au das sumbalas a                 |                                                 |                              |
| Confirment la norman                 |                                                   |                                                 |                              |
| Connimez le nouvea                   | au mot de passe du keystore: •                    |                                                 |                              |
| venncadon de i                       | a confirmation du mot de passe 🤟                  |                                                 |                              |
|                                      |                                                   |                                                 |                              |
|                                      |                                                   |                                                 |                              |
|                                      |                                                   |                                                 |                              |
|                                      |                                                   |                                                 | ** champ obligatoire         |
|                                      |                                                   | Annuler                                         | < Précédent Suivant >        |
|                                      |                                                   |                                                 |                              |

L'écran suivant indique que votre nouveau mot de passe a été enregistré avec succès.

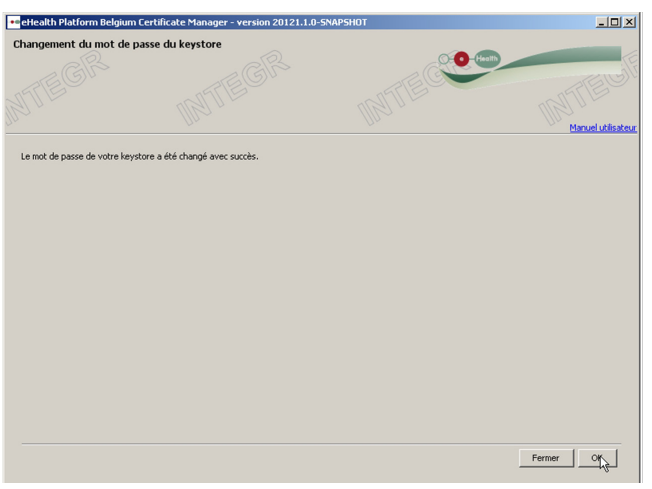

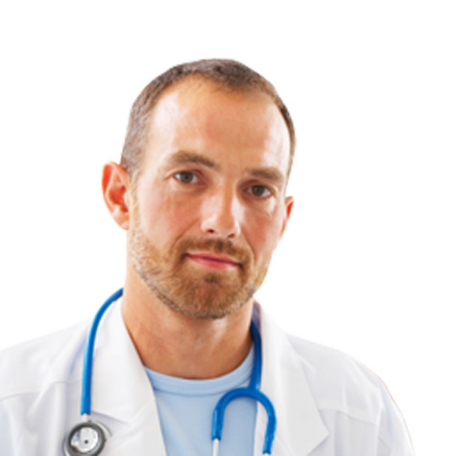

# 4. Renouvellement d'un certificat

# 4.1 Renouvelez votre certificat eHealth

Actuellement, la période de validité d'un certificat est de 39 mois à partir de la date de création.

Le renouvellement est permis 3 mois avant la date d'échéance c'est-à-dire à partir du 36<sup>e</sup> mois. Avant cette date, le renouvellement n'est pas autorisé.

Des rappels automatiques seront envoyés par email vers les adresses indiquées lors de l'étape 2.1.6. "Enregistrement des données de contact" un mois avant la date d'échéance.

Attention, l'introduction d'une demande de renouvellement n'est plus possible une fois la date d'expiration dépassée. Dans ce cas, une nouvelle demande devra être introduite.

Afin de garantir la continuité de cet outil, il est nécessaire de renouveler votre certificat. Vous devez faire la demande d'un nouveau certificat via la fonctionnalité "Renouvellement" (il ne s'agit donc pas d'une prolongation). Pour cela, cliquez sur "Renouvelez votre certificat eHealth" dans le menu principal.

| nu principal.          |                                                    | ~                                   | (freeh)                                                                                                    |
|------------------------|----------------------------------------------------|-------------------------------------|----------------------------------------------------------------------------------------------------|
| es votre choix:        |                                                    |                                     | - The second second sec |
|                        |                                                    | STE C                               | 572                                                                                                    |
|                        |                                                    |                                     |                                                                                                    |
|                        |                                                    |                                     | Manual ut                                                                                                    |
|                        |                                                    |                                     | Langue                                                                                                    |
|                        |                                                    |                                     |                                                                                                    |
| Nouvelle Demande       |                                                    |                                     |                                                                                                    |
| Demandez un            | nouveau certificat                                 |                                     |                                                                                                    |
| Lancez le proces       | aus d'enregistrement eHealth dans le but d'obt     | enir vos certificats.               |                                                                                                    |
|                        | descende de contrênse                              |                                     |                                                                                                    |
| Complétez le pro       | cessus d'enregistrement eHealth dans le but d'     | obtenir vos certificats.            |                                                                                                    |
|                        |                                                    |                                     |                                                                                                    |
| Changement mot de pass | e                                                  |                                     |                                                                                                    |
| Modifiez le mo         | t de passe de votre keystore                       |                                     |                                                                                                    |
| Vous devez sélec       | tionner le keystore et connaître son ancien mo     | ot de passe.                        |                                                                                                    |
| Renouvellement         |                                                    |                                     |                                                                                                    |
| Renouvelez vo          | tre certificat eHealth                             |                                     |                                                                                                    |
| Renouvelez votr        | e certificat eHealth pour continuer à utiliser les | services de la plate-forme eHealth. |                                                                                                    |
|                        |                                                    |                                     |                                                                                                    |
| Completez votre        | re demande de renouvellement et générez votre      | nouvel FTK                          |                                                                                                    |
|                        | demande de renourement et generez voire            |                                     |                                                                                                    |
| Activez votre          | TK (eHealth Encryption Token Key) de               | renouvellement                      |                                                                                                    |
|                        | uvel ETK et continuez à utiliser les services eHe  | salth.                              |                                                                                                    |
| Activez votre no       |                                                    |                                     |                                                                                                    |
| Activez votre no       |                                                    |                                     |                                                                                                    |
| Activez votre no       |                                                    |                                     |                                                                                                    |

La procédure est la même que l'introduction d'une demande de certificat, veuillez donc suivre les mêmes étapes à partir du point 2.1.2.

Après avoir suivi ces étapes, vous devez encore "Compléter la demande" (4.2.) et ensuite "Activer votre ETK" (4.3.).

# i

La fonctionnalité de "Renouvellement" signifie qu'une nouvelle paire de clés et un nouveau certificat de cryptage vont être générés pour le certificat existant. Durant la période de renouvellement, il y aura donc 2 certificats valides mais un seul actif. Le titulaire du certificat devra ensuite activer le nouveau certificat.

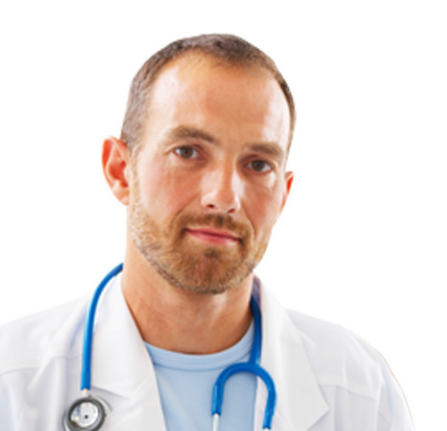

# 4.2 Complétez votre demande de renouvellement

Vous avez la possibilité de reprendre le remplissage de votre demande de renouvellement. Cliquez sur « Complétez votre demande de renouvellement » dans le menu principal.

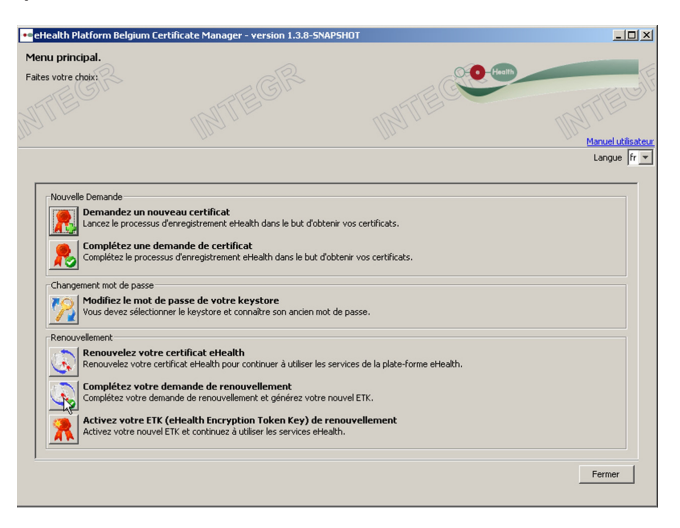

La procédure est la même que celle pour compléter une demande de certificat, veuillez donc suivre les mêmes étapes à partir du point 2.3.

# 4.3 Activez votre ETK de renouvellement

Une fois que votre nouveau certificat a été enregistré avec succès, l'utilisateur doit désactiver l'ancien certificat et activer le nouveau.

Pour cela, cliquez sur « Activez votre ETK de renouvellement ».

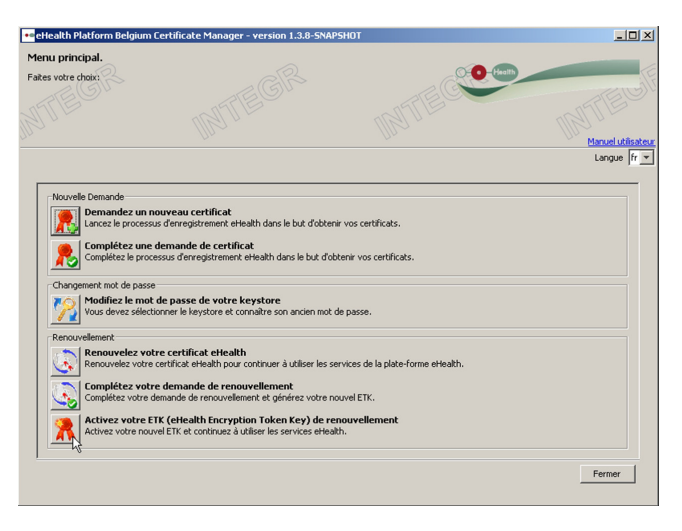

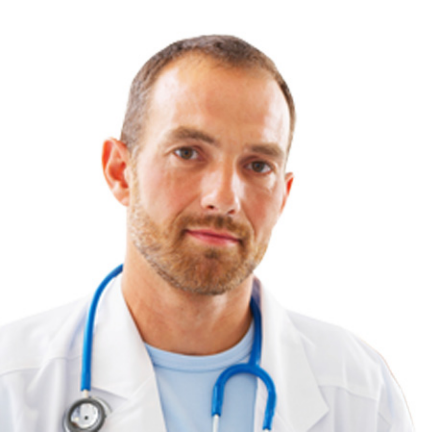

Sélectionner le keystore qui contient la nouvelle clé d'encryption à activer en cliquant sur « Changer le keystore ».

Introduisez le mot de passe.

Si le mot de passe est correct, vous pouvez accéder au keystore.

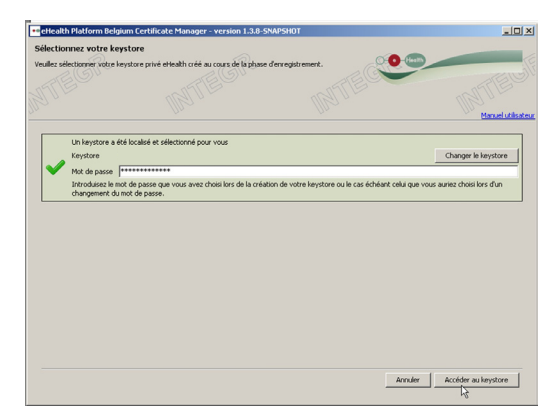

Cliquez sur « Accéder au keystore ».

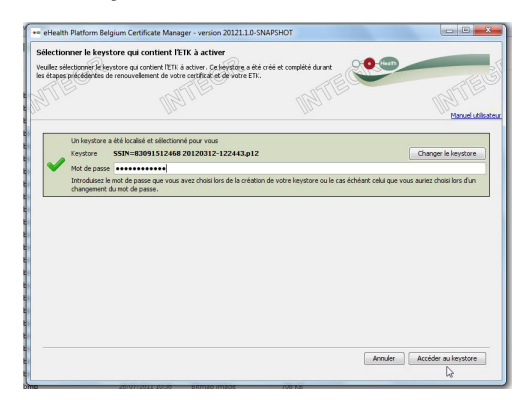

Cliquez d'abord sur "Activer votre ETK".

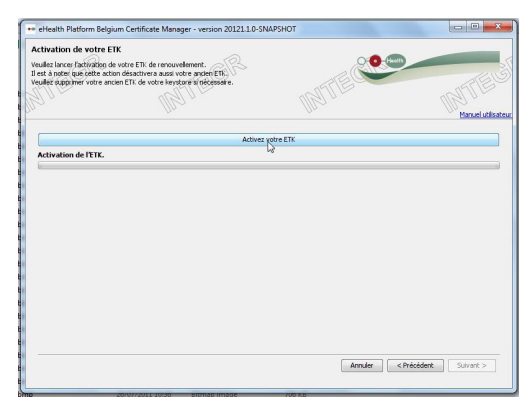

L'écran indique ensuite que votre clé d'encryptage a été renouvelée avec succès.

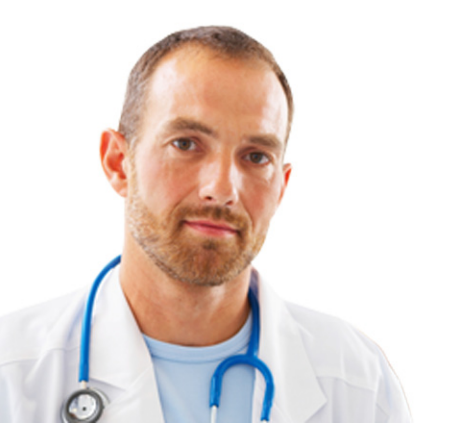

# 5. Sécurité

Votre keystore ou mot de passe sont strictement personnels et ne sont autorisés à aucun transfert.

Chaque utilisateur est soumis à leur confidentialité. Chaque utilisateur est également responsable de l'usage de ses données incluant l'usage par un tiers, jusqu'à leur désactivation.

Nous vous invitons, dès lors, à prendre connaissance des règles de sécurité (disponibles sur la page "Support" du portail eHealth).

Les informations relatives à la "Révocation d'un certificat" sont également disponibles sur la page "Support" du portail eHealth.

# 6. Aide

Le centre de contact eHealth est joignable de plusieurs manières:

- Téléphone:
  - 02 / 788 51 55 (disponible les jours ouvrables de 7h00 à 20h00)
- E-Mail:
  - support@ehealth.fgov.be
- Formulaire web :
  - https://www.ehealth.fgov.be/fr/contact

Afin de faciliter l'échange téléphonique, veuillez avoir à portée de main :

- Votre numéro INAMI;
- Votre eID;
- Une copie de votre certificat.

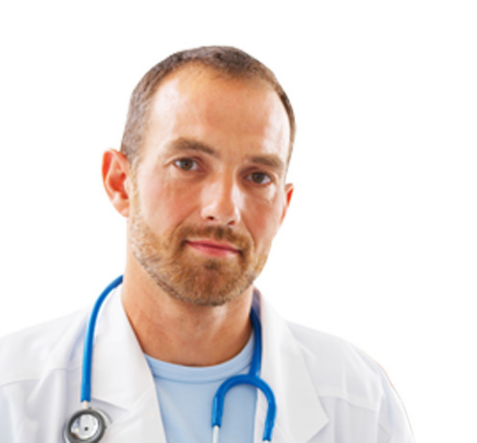

# 7. Annexe

# 7.1 Comprendre le « Distinguished Name » (DN) de votre certificat

Le certificat eHealth contient, parmi d'autres informations comme votre clé publique, 7 valeurs qui identifient le propriétaire comme «Distinguished Name». Le DN est composé de «Relative Distinguished Names». Ces RDN doivent être pris en compte. Il s'agit de champs devant être remplis.

Les trois premiers champs (Nr 1-3) doivent avoir une valeur fixe prédéfinie. Les autres champs seront remplis en utilisant l'information que vous donnez à la «requestor application».

| Nr | FieldName                 | Contents (if default value required) or Description                                                                                                    |
|----|---------------------------|----------------------------------------------------------------------------------------------------|
| 1  | countryName               | Fixed value: "BE"                                                                                                    |
| 2  | organizationName          | Fixed value: "Federal Government"                                                                                                    |
| 3  | 1. organizationalUnitName | Fixed value: "eHealth-platform Belgium"                                                                                                    |
| 4  | 2. organizationalUnitName | The official name of your organization e.g. "HOSPITAL ABC"                                                                                                    |
| 5  | 3. organizationalUnitName | Identification type and Number (see further in this document<br>for details)<br>e.g. : "NIHII-HOSPITAL =12345678"                                                                                      |
| 6  | 4. organizationalUnitName | ApplicationID, an optional field reserved for organizations e.g. : "URGENCES"                                                                                                    |
| 7  | commonName                | The name for the certificate. This is a concatenation of fore<br>mentioned fields 5 and 6. Separated by a coma and a space,<br>if field 6 is applicable.<br>e.g.: "NIHII-HOSPITAL=12345678, URGENCES". |

### 7.1.1 Nom du pays

La valeur pour le Nom du pays est composée d'une chaîne de 2 caractères correspondant à l'ISO 3166-1-alpha-2 du code du pays. Dans ce cas-ci, la valeur est « BE ».

Ce champ est mis par défaut sur « BE ».

### 7.1.2 Nom de l'organisation

Le Nom de l'organisation doit être « Federal Government ». Ce champ est mis par défaut sur « Federal Government » .

### 7.1.3 Nom d'unité organisationnelle

Il y a 4 différents champs avec comme RDN « organizationalUnitName ». Le premier Nom d'unité organisationnelle est une valeur fixe et est définie comme : «eHealthplatform Belgium».

Ce champ est mis par défaut sur «eHealth-platform Belgium».

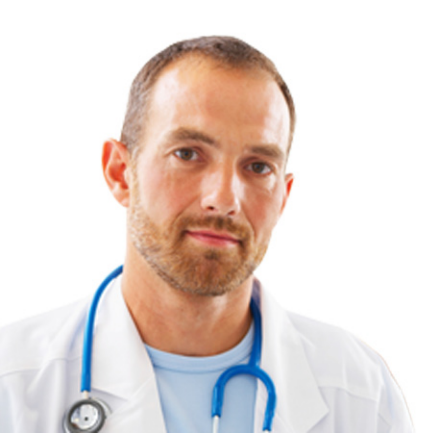

#### 7.1.4 Nom d'unité organisationnelle

Si la demande de certificat concerne une personne physique, la valeur du prénom est accolée au nom de famille en lettres capitales. Ex.: si le prénom est « Jan » et le nom de famille « Peters », la valeur du champ sera « JAN PETERS ».

Si la demande de certificat concerne une organisation (numéro BCE), c'est une valeur qui nécessite d'être la réplique exacte du nom officiel de l'organisation comme il est défini dans la DB Public Search du SPF Economie. Il est nécessaire d'introduire les lettres en lettres capitales, les caractères diacritiques ne sont pas autorisés.

#### 7.1.5 Nom d'unité organisationnelle

Ce champ est nécessaire pour identifier le demandeur du certificat par le biais d'un numéro d'identification officiel dans un format spécifique. Ce format est : TYPE identification=Identification VALUE.

Tous les caractères de ce champ doivent être en lettres capitales. Les espaces ou caractères spéciaux ne sont pas autorisés. Les caractères autorisés sont [A-Z], [0-9], [-], [=].

Vous pouvez chercher dans le tableau ci-dessous quel cas concerne votre demande de certificat. Les noms d'unités organisationnelles suivants sont possibles, par type et rôle spécifique.

 $Tableau\,1: Types d'identifications possibles pour les Noms d'unit{\'es organisationnelles}$ 

| (          | Certificate<br>holder | Role                                                                                                    | organizationalUnitName                                                                  | Identifica-<br>tion TYPE | example                         |
|------------|-----------------------|----------------------------------------------------------------------------------------------------|-----------------------------------------------------------------------------------------|--------------------------|---------------------------------|
|            | Care<br>provide r     | Physical Person<br>(care provider)                                                                                                    | Social Security Number.<br>11 digits. (required for<br>physical persons)                | SSIN                     | SSIN=12345678901                |
| uosi       |                       | Physical Person, representing<br>an enterprise or department                                                                                                  | Social Security Number.<br>11 digits. (required for<br>physical persons)                | SSIN                     | SSIN=12345678901                |
| Physical P | Test user             | Software-Tester<br>software company active in<br>Belgian Healthcare sector<br>Strictly limited use on eHealth<br>acceptance<br>environment<br>Testcertificaat | Social Security Number.<br>11 digits. (required for<br>physical persons)                | SSIN                     | SSIN=12345678901                |
|            |                       | Hospital                                                                                                    | INAMI/RIZIV number for<br>hospitals. 8 digits.                                          | NIHII-<br>HOSPITAL       | NIHII-<br>HOSPITAL=71099812     |
|            |                       | Pharmacy                                                                                                    | INAMI/RIZIV number used<br>for pharmacies. 8 digits.                                    | NIHII-<br>PHARMACY       | NIHII-<br>PHARMACY=71099812     |
|            |                       | Labo                                                                                                    | INAMI/RIZIV number for<br>laboratoria. 8 digits.                                        | NIHII-LABO               | NIHII-LABO=71099812             |
| lerson     | Care<br>Instituti on  | Healthcare actor<br>without registration obligation<br>(not having RIZIV/INAMI or<br>KBO/CBE statute)<br>e.g. hubs, grouppractice,                            | EHealth Platform Number<br>(EHP). 10 digits<br>Request form towards<br>eHealth platform | EHP                      | EHP=1234567894                  |
| Moral F    |                       | Enterprise or Entity (care<br>institute) without NIHII<br>number<br>e.g. Stichting Kankerregister,<br>RIZIV/INAMI, FOD,SPF                                    | Enterprise Number (BCE<br>or KBO). 10 digits                                            | CBE                      | CBE=1234567894                  |
|            | Other                 | Service provider<br>e.g. Nursing Group                                                                                                    | INAMI/RIZIV number for<br>hospitals. 8 digits.                                          | NIHII-Group              | NIHII-Group=71099812            |
|            |                       | Office de Tarification<br>Tarificatiedienst                                                                                                    | INAMI/RIZIV number for<br>hospitals. 8 digits.                                          | NIHII-ODT-<br>PHARMACY   | NIHII-ODT-<br>PHARMACY=71099812 |
|            |                       | Rust- en<br>verzorgingstehuis/Maison de<br>repos                                                                                                    | INAMI/RIZIV number for<br>hospitals. 8 digits.                                          | NIHII-<br>RETIREMENT     | NIHII-<br>RETIREMENT=75099812   |

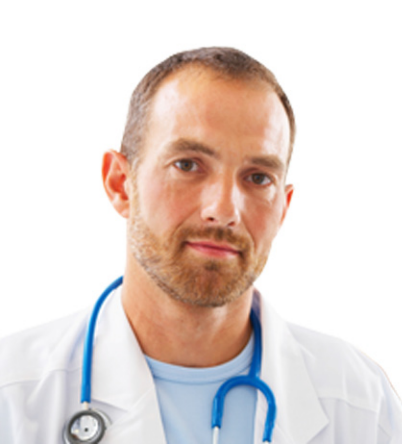

#### 7.1.6 Nom d'unité organisationnelle

Dans ce champ, référencié comme « ID Application », vous pouvez entrer une sous-entité spécifique, département, nom d'application ou toute autre information distinguant les différents certificats de votre organisation. C'est le cas si vous avez plusieurs départements étant tous des points d'aboutissement confidentiellement séparés pour les communications sécurisées.

Ex. : le département « NEONAT » a une boîte mail séparée du département « CARDIOLOGIE ». Vous pourriez également avoir un département « RADIOAPP » qui reçoit des messages structurés et qui requiert également un déchiffrage pour les communications sécurisées.

Le champ « 4. organizationUnitName » est uniquement autorisé si le certificat concerne une organisation. Si la demande de certificat concerne une personne physique – c'est-à-dire lorsque vous utilisez le type « NIHII » ou « SSIN » dans le champ « 3. organizationUnitName » – la valeur du RDN « 4. organizationUnitName » doit être nulle.

L'information « sous-entité/département/nom d'application » sera intégrée dans le certificat et sera disponible comme critère de recherche « ID Application » pour la communauté eHealth.

### 7.1.7 Nom commun

Le Nom commun doit être minutieusement composé parce qu'il est composé des champs précédents dans un ordre bien défini, avec un séparateur spécifique. Il est composé de :

- La valeur du type d'identification et numéro du champ «3. organizationUnitName»;
- L'ID Application entré précédemment (si d'application) dans le champ « 4. organizationUnitName ».

Ex. : « NIHII-HOSPITAL=12345678, URGENCES »

Dans notre exemple, le Nom commun serait limité à « NIHII-HOSPITAL=12345678 » en l'absence d'un « ID Application ».

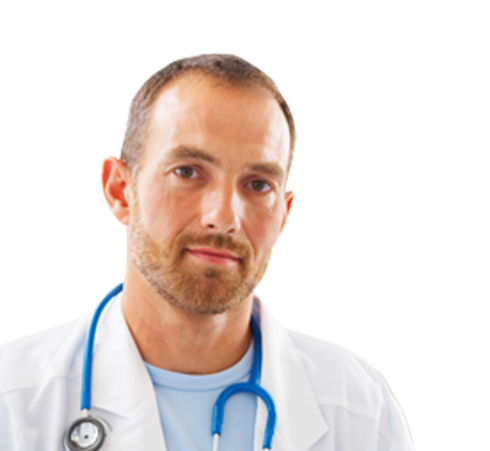

### 7.1.8 Exemple

Voici un exemple fictif des 7 RDN définis par eHealth pour un certificat d'authentification eHealth. Il s'agit ici d'une organisation pour laquelle un « ID Application » est défini (« URGENCES »).

| eHealth certificate       |                                   |
|---------------------------|-----------------------------------|
| countryName               | BE                                |
| organizationName          | Federal Government                |
| 1. organizationalUnitName | eHealth-platform Belgium          |
| 2. organizationalUnitName | UNIVERSITAIRE ZIEKENHUIZEN ABC    |
| 3. organizationalUnitName | NIHII-HOSPITAL=12345678           |
| 4. organizationalUnitName | URGENCES                          |
| commonName                | NIHII-HOSPITAL=12345678, URGENCES |

# 7.2 Autorité de certification

L'autorité de certification pour les certificats d'authentification eHealth est S.A. Certipost N.V., Centre de la Monnaie, 1000 Bruxelles, Belgique.

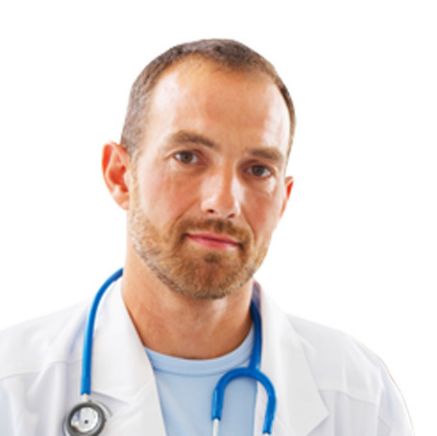